# **Receipt parser server**

Monolidth

Jul 11, 2022

## **RECEIPT SERVER API**

| 1 | Upload API                       | 3  |
|---|----------------------------------|----|
|   | 1.1 Entrypoint                   | 3  |
|   | 1.2 Parameter                    | 3  |
|   | 1.3 Return Code                  | 3  |
|   | 1.4 Curl example                 | 4  |
| 2 | Training API                     | 5  |
|   | 2.1 Entrypoint                   | 5  |
|   | 2.2 Return Code                  | 5  |
|   | 2.3 Parameter                    | 5  |
|   | 2.4 Curl example                 | 5  |
| 3 | Docker installation guide        | 7  |
| 5 | 3.1 Recommended                  | 7  |
|   | 3.2 Manual                       | 7  |
|   |                                  |    |
| 4 | Developer installation guide     | 9  |
|   | 4.1 Clone the repository         | 9  |
|   | 4.2 Install project dependencies | 9  |
|   | 4.3 Install python dependencies  | 9  |
|   | 4.4 Generate SSL certificates    | 10 |
|   | 4.5 Run the server               | 10 |
| 5 | Verify installation              | 11 |
| 6 | Source configuration             | 12 |
| U | 6.1 Add new market names         | 13 |
|   |                                  | 14 |
| 7 | For docker users                 | 15 |
|   | 7.1 Forward config               | 15 |
|   | 7.2 Forward IP                   | 15 |
| 8 | Example config                   | 17 |
| 9 | Reverse proxy                    | 19 |
| - | The same for any                 |    |

Receipt parser server is a modular, minimal server to parse receipts.

## ONE

## **UPLOAD API**

The upload API is used to upload a given receipt to the receipt parser server. The server return the parsed image (if successful) or an ERROR code.

# **1.1 Entrypoint**

The entrypoint of the upload api is api/upload.

# **1.2 Parameter**

| Parameter       | Туре | Default value | Description             |
|-----------------|------|---------------|-------------------------|
| legacy_parser   | bool | false         | Use the legacy parser   |
| grayscale_image | bool | false         | Grayscale the image     |
| gaussian_blur   | bool | false         | Apply the gaussian blur |
| rotate_image    | bool | false         | Rotate image            |

Please note: The parameter *file* and *access\_token* is always required. Take a look at the cURL example.

# 1.3 Return Code

| Return code | Event               |
|-------------|---------------------|
| 200         | request is valid    |
| 403         | APITOKEN is invalid |
| 415         | image is invalid    |

# 1.4 Curl example

```
curl -X POST "https://$IP:$PORT/api/upload?access_token=$API_TOKEN -H "accept:_

→application/json" -H "Content-Type: multipart/form-data" -F "file=$IMAGE;type=image/

→jpeg"
```

with the given parameters:

| Parameter    | Description             |
|--------------|-------------------------|
| IP           | The server ip           |
| PORT         | The server port         |
| ACCESS_TOKEN | The server access token |
| IMAGE        | The receipt image       |

TWO

## **TRAINING API**

The training API is used to upload a given receipt to the receipt parser server. The server return the parsed image (if successful) or an ERROR code.

## 2.1 Entrypoint

The entrypoint of the upload api is api/training.

## 2.2 Return Code

| Return code | Event               |
|-------------|---------------------|
| 200         | request is valid    |
| 403         | APITOKEN is invalid |
| 415         | image is invalid    |

## 2.3 Parameter

The parameter receipt and access\_token is always required. Take a look at the cURL example.

## 2.4 Curl example

with the given parameters:

| Parameter    | Description             |
|--------------|-------------------------|
| IP           | The server ip           |
| PORT         | The server port         |
| ACCESS_TOKEN | The server access token |
| RECEIPT      | Receipt object as json  |

the receipt object is submitted via the --data flag.

#### THREE

## **DOCKER INSTALLATION GUIDE**

The receipt-parser-server image gets built automatically using the Docker Hub. The installation is very simple. First pull the image from Docker hub.

```
docker pull monolidth/receipt-parser:latest
```

## 3.1 Recommended

The launcher script does take care of various things e.g.

- cleanup old Docker container
- forward IP
- use the pseudo TTY
- forward configuration file
- 1. Download the launcher script
- 2. Execute the launcher script

```
wget https://raw.githubusercontent.com/ReceiptManager/receipt-parser-server/master/util/
→launcher.sh
wget https://raw.githubusercontent.com/ReceiptManager/receipt-parser-server/master/
→config.yml
bash launcher.sh
```

### 3.2 Manual

You could also run the Docker image without the launcher script e.g.

docker run -i -t -p [YOUR-IP]:8721:8721 monolidth/receipt-parser

FOUR

## **DEVELOPER INSTALLATION GUIDE**

#### 4.1 Clone the repository

First clone the GitHub project.

```
git clone https://github.com/ReceiptManager/receipt-parser-server
```

# 4.2 Install project dependencies

Please notice that you install following packages with your favorite package manager:

- python
- python-pip
- · libmagickwand-dev
- tesseract-ocr-all
- libgl1-mesa-glx
- · libmagickwand-dev
- qrencode

```
apt-get install python python-pip libmagickwand-dev tesseract-ocr-all libgl1-mesa-glx<sub>→</sub> → libmagickwand-dev
```

## 4.3 Install python dependencies

Now, install all python dependencies using pip the following

pip install -r requirements.txt

# 4.4 Generate SSL certificates

Now, generate new SSL certificates. First, generate a new file called .private\_key and type your favourite password. Please submit at least 8 characters. You can do this using echo like:

echo "favorite\_password" > .private\_key

The password is used to generate the root certificate. Generate the cert files using

make generate\_cert

Now, you should see new certificates located in cert folder which is located in the root directory.

ls cert

The output looks like the following

## 4.5 Run the server

Now, you are ready to run the Receipt Parser Server.

make serve

FIVE

## **VERIFY INSTALLATION**

If you run the Docker image. The output should like similar to:

| Started server process [16322]                                 |
|----------------------------------------------------------------|
| Waiting for application startup.                               |
| Application startup complete.                                  |
| Uvicorn running on https://0.0.0.0:8721 (Press CTRL+C to quit) |
|                                                                |

The API token in printed on the screen. Additionally, you can scan the QR code.

Current API token: XXXXXXXX

## **SERVER CONFIGURATION**

Following keys need to be defined.

| Config key    | Default value                                                                                                    | Description                         |
|---------------|----------------------------------------------------------------------------------------------------|-------------------------------------|
| language      | de                                                                                                    | Define the tesseract language       |
| https         | true                                                                                                    | Enable HTTPS                        |
| receipts_path | "data/txt"                                                                                                    | Path where receipts are stored      |
| markets       | markets:<br>store name:<br>• likely name 1<br>• likely name 2                                                                                       | Markets name                        |
| sum_keys      | <ul> <li>summe</li> <li>gesamtbetrag</li> <li>gesamt</li> <li>total</li> <li>sum</li> <li>zwischensumme</li> <li>bar</li> <li>te betalen</li> </ul> | Keys to identify sum                |
| ignore_keys   | <ul> <li>rockgeld</li> <li>rusckgeld</li> <li>rückgeld</li> <li>mwst</li> </ul>                                                                     | Keys                                |
| sum_format    | $d+(.s?  ,s? [^a-zA-Zd])d{2}$                                                                                                    | Regex to identify the receipt total |
| item_format   | ([a-zA-Z].+)s(-])(d,dd)s                                                                                                    | Regex to identify the receipt items |
| date_format   | $((d{2}.d{2}.d{2}.d{2},d{2},4))$                                                                                                    | Regex to identify the receipt date  |
|               | $(d{2,4}/d{2})(d{2}/d{2})(d{2}/d{4}))$                                                                                                    |                                     |

## 6.1 Add new market names

You can add new market entry below the markets key e.g.

Store name: - likely name 1 - likely name 2

Note: that the store name is returned and the likely names are used to scan the receipt for these names. You can consider the receipt parser output in data/txt

In this example, the tesseract output looks like:

```
EWE Rene Müller OHGCITY
org-Friedrich-Str.9
}
_
L
T
Ε
D "il s
L "é" 31 Karlsruhe
| | 50 /
R 0/Z1 / 664 87 954
LL UID Nr. : DE326445229
B) EUR
-- MIO MIO MATE -
||\rangle
_,*},%_ PFfN3t% ?5 1108 4
| 6 Sal ,19 .EUR X
f""j"i$" 2 5Stk x \ 0,15 V
ΕEΟ
_; Ge R "*M-w-'--»»-----*_"::_;:::..:'::.;:_:,;r::::::ä..b-ö-«"
; , Rückgeld BAR EHE 0, 32
%---%---i SfBuer % Netto: steuer B[9f15
| HAL En 2,25 0,43 . 268
/ """'};1@samtbetrag 2,25 0,43 a Z
f ı TSE-Signatur: M631mP54IvkcwnNk+H7th3&meTdLüö[w
8 0bo5B71skamunHSsZC1Z4q9ds6BRoDNWg
Sa aUfagzEbyt TDVULU2ecc4rUk5/3211shY
```

The output looks horrible but you might noticed that the store name is Rewe but the output is: EWE Rene Müller OHGCITY. Now, add the following market in the config.yml.

REWE:

- ewe

To identify the market name Rewe but be carefully for duplicate store names. If the store name Rewe exist please only add the likely name ewe.

**SEVEN** 

## FOR DOCKER USERS

## 7.1 Forward config

If you use the Docker image, you can forward the configuration file config.yml. If the config.yml is in your current directory you can add the following flag

-v "\$(pwd):/config" -e RECEIPT\_PARSER\_CONFIG\_DIR="/config"

If the config file is not in your current working directory. Replace \$(pwd) with you the configuration folder.

## 7.2 Forward IP

Additionally, you can forward the Docker IP using:

-p \$IP:8721:8721

EIGHT

## **EXAMPLE CONFIG**

```
# Define the tesseract language
language: deu
# Enable https
https: true
# Where the receipts are stored
# Receipts should be simple text files
receipts_path: "data/txt"
# Market names roughly ordered by likelihood.
# Can contain market locations for fuzzy parsing
markets:
 Colruyt:

    colruyt

     - Colruyt
  Delhaize:
    - Delhaize
     - delhaize
  Penny:
    – penny
     - penny
    - m a r k t gmbh
  REWE:
     - rewe
  Real:
    - real
  Netto:
     - netto-online
  Kaiser's:
     - kaiser
     - kaiserswerther straße 270
  Aldi:
    - aldi
     - friedrichstr 128-133
  Lidl:
     - lidl
  Edeka:
    - edeka
  Drogerie:
```

(continues on next page)

- drogerie

```
Kodi:
     - kodi
  Getraenke:
    - Getraenke Tempel
  Tanken:
    - text
    - esso station
    - aral
     - total tankstelle
    - RK Tankstellen
  Migros:
    - genossenschaft migros
sum_keys:
  - summe
    - gesamtbetrag
    - gesantbetrag
   - gesamt
   - total
    - sum
   - zwischensumme
   - bar
   - te betalen
   - rockgeld
   - rusckgeld

    rückgeld

    ignore_keys:
      - mwst
      - kg x
      - stkx
      - stk
sum_format: \d+(\.\s?|,\s?|[^a-zA-Z\d])\d{2}'
item_format: ([a-zA-Z].+)(s(-))(d,d)(s')
```

 $date_format: '((\d{2}\.\d{2}\.\d{2}))(\d{2}\)(\d{2})(\d{2})(\d{2}))'$ 

(continued from previous page)

#### NINE

## **REVERSE PROXY**

To use a reverse proxy, you need to disable HTTPS in the receipt parser config. Change this line

# Enable https
https: true

to

# Disable https
https: false

After, use this example NGINX configuration and replace *DOMAIN* with your domain and *CERT PATH* with your SSL certificate path.

```
server {
       listen 443 ssl http2;
       listen [::]:443 ssl http2;
        server_name [DOMAIN] [DOMAIN];
        # optional
        access_log /var/log/nginx/[DOMAIN].access.log;
       error_log /var/log/nginx/[DOMAIN].log;
       client_max_body_size 0;
       underscores_in_headers on;
        ssl on;
        ssl_certificate [CERT PATH]; # managed by Certbot
        ssl_certificate_key [CERT PATH]; # managed by Certbot
       ssl_stapling on;
        ssl_stapling_verify on;
        include /etc/nginx/snippets/ssl.conf;
       location / {
                proxy_headers_hash_max_size 512;
                proxy_headers_hash_bucket_size 64;
                proxy_set_header Host $host;
                proxy_set_header X-Forwarded-Proto $scheme;
                proxy_set_header X-Real-IP $remote_addr;
                proxy_set_header X-Forwarded-For $proxy_add_x_forwarded_for;
```

(continues on next page)

(continued from previous page)

```
add_header Strict-Transport-Security "max-age=15768000;_

→includeSubDomains;";

                add_header Front-End-Https on;
                # whatever the IP of your receipt server server is
                proxy_pass http://localhost:8721;
        }
}
server {
       listen 80;
       listen [::]:80;
        server_name [DOMAIN] [DOMAIN];
        access_log /var/log/nginx/[DOMAIN].access.log;
        error_log /var/log/nginx/[DOMAIN].80.error.log;
       root /usr/share/nginx/html/[DOMAIN]/;
        location ^~ /.well-known/acme-challenge/ {
            allow all;
            default_type "text/plain";
        }
        location ^~ /.well-known/pki-validation/ {
            allow all;
            default_type "text/plain";
        }
        location / {
            return 403;
        }
}
```

Don't forget to reload your NGINX server, after.